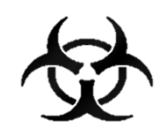

# MANUÁL KHS COVID 19

# Informační systém infekčních nemocí - ISIN

autoři: Ing. Tomáš Brauner.

verze: 3.1 verze aplikace: 1.0.66

*datum:* 04.04.2021

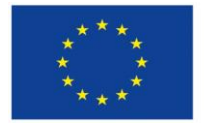

Evropská unie Evropský sociální fond Operační program Zaměstnanost

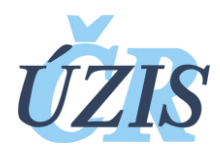

Dokument je vytvořen v rámci projektu

"Optimalizace postupů při integraci prvků elektronického zdravotnictví do procesů ÚZIS a tvorba dokumentace k informačnímu systému vzácných onemocněních v ČR" registrační číslo CZ.03.4.74/0.0/0.0/15\_025/0015811

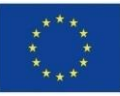

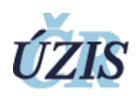

### Obsah

| 1 | Úvod                  | . 2 |
|---|-----------------------|-----|
| 2 | Formulář Covid-19     | . 2 |
| 3 | Editace případu       | . 3 |
| 4 | Laboratoře KHS        | . 3 |
| 5 | Detail laboratoře KHS | . 3 |
| 6 | Kontakty pacienta     | . 4 |
| 7 | Vyléčený pacient      | . 4 |
| 8 | Úmrtí pacienta        | . 4 |

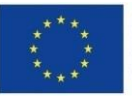

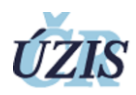

## 1 Úvod

Tento manuál slouží k upřesnění informací a postupu hlášení Covid-19.

#### 2 Formulář Covid-19

Formulář Covid-19 slouží k rychlému nahlášení onemocnění Covid-19. Jedná se o zrychlený formulář jako alternativa ke klasickému formuláři. Obsahuje všechny základní údaje nutné pro následnou evidenci případu, včetně důležitých parametrů.

| Nový formulář COVID-19              |                    |                                                                        | Wapove          |
|-------------------------------------|--------------------|------------------------------------------------------------------------|-----------------|
| Osobní údaje                        |                    |                                                                        |                 |
| Płimoni*                            | Jméno*             | Rodné číslo*                                                           | Datum narozeni* |
| Poniavi≖<br>OMuž OŽena              | CZ - Česko *       |                                                                        |                 |
| Adresa pobytu                       |                    |                                                                        |                 |
| Obec*                               | Mistni část        | Okros Ø                                                                | Kraj            |
| Případ                              |                    |                                                                        |                 |
| KHS*                                | ÚP*                | PripadDiagnozald*                                                      | Klasifikace     |
| KHSCZ010 - KHS hlavního města Prahy | CZ0101 - Praha 1 👻 | B97.2 - Coronavirus, jako příčina nemozi zařazené<br>do jiných kapitol | •               |
| Datum 1. příznaků *                 | Týden 1. příznaků  | Datum hlášení *                                                        | Týden hlášení   |
|                                     |                    | <u> </u>                                                               |                 |

Druhá část formuláře obsahuje údaje ze základní červené a modré hlášenky.

| Základní data             |                    |           |                        |                              |                  |                         |
|---------------------------|--------------------|-----------|------------------------|------------------------------|------------------|-------------------------|
| Import                    |                    |           |                        |                              |                  |                         |
|                           | Misto nákazy*      | ø         | Mistni část nákazy     | a,                           | Okres nákazy     | ø                       |
| Misto onemocnění mímo ČR  | Misto onemocnění * | ø         | Mistni část onemocnění | (P                           | Okres onemocnění | Ø                       |
| Zaměstnání *              |                    | Kolektiv* |                        | Kontakt s nakaženým Covid19* |                  |                         |
|                           | •                  |           | •                      |                              | •                |                         |
| Epidemiologická anamnéza  |                    |           |                        |                              |                  |                         |
|                           |                    |           |                        |                              |                  |                         |
| Stav pacienta *           |                    | JIP*      |                        | Ventilace *                  |                  | Hospitalizačni zafizeni |
|                           | •                  |           | •                      |                              | •                | •                       |
| Podpora dýcháni *         |                    |           |                        |                              |                  |                         |
|                           | · ·                |           |                        |                              |                  |                         |
| Izolace*                  |                    |           |                        |                              |                  |                         |
| Vyberte z následujících 🗸 |                    |           |                        |                              |                  |                         |
| Úmrti *                   |                    |           |                        |                              |                  |                         |
| Vyberte z následujících 🗸 |                    |           |                        |                              |                  |                         |
| Lékař*                    |                    |           |                        |                              |                  |                         |
|                           |                    | J         |                        |                              |                  |                         |

Položky s importem a zaměstnáním fungují stejně jako v klasické červené hlášence. Jen zaměstnání a kolektiv není kontrolován na věk pacienta, tato kontrola zafunguje při editaci v standardním formuláři.

Důležité parametry pro sledování a vyhodnocení stávající situace jsou Kontakt s nakaženým Covid19, Stav pacienta, JIP, Ventilace, Podpora dýchání a Hospitalizační zařízení.

Při vytvoření případu zůstáváte na formuláři, abyste mohli zadat další případ. A zároveň se vytvoří plnohodnotný případ v ISIN, který může být dále editován a doplňován.

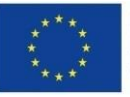

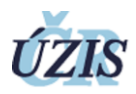

#### 3 Editace případu

Při editaci případu nebo založení případu standardní cestou prosím upravte v modré hlášence povinná pole, která se nacházela i v předchozím formuláři Covid-19.

#### 4 Laboratoře KHS

Laboratoře KHS zobrazují zadané laboratorní vyšetření laboratořemi. Zde jsou vidět údaje pacienta z laboratorní žádanky – Datum odběru, laboratoř, jméno, rodné číslo a výsledek, psč a město pobytu, které pacient nahlásil.

Seznam vyšetření si můžete omezit pomocí filtrů.

| Filtr Laboratorni KHS Případ 🛞            |                                                                         |                         |                |                |             |                |             |         |             |            |               |             |        |  |
|-------------------------------------------|-------------------------------------------------------------------------|-------------------------|----------------|----------------|-------------|----------------|-------------|---------|-------------|------------|---------------|-------------|--------|--|
| Datum o                                   | odběru (od-do)                                                          | Ná                      | zev laboratoře |                | Jméno       | Jméno pacienta |             |         | ní pacienta |            | Rodné číslo   | Rodné číslo |        |  |
| Výsledek PSČ Město Číslo případu Diagnóza |                                                                         |                         |                |                |             |                |             |         |             |            |               |             |        |  |
|                                           |                                                                         |                         |                |                |             |                |             |         |             |            |               |             |        |  |
| Kontroli<br>Vyber<br>Vyhle                | Kontrolni vyšetření<br>Vyberle z následujících<br>Vyhledat Zrušit filtr |                         |                |                |             |                |             |         |             |            |               |             |        |  |
| ld                                        | Datum odběru                                                            | Název laboratoře        |                | Jméno pacienta | Rodné číslo | Výsledek       | Kontr. vyš. | PSČ     | Město       | Ulice č.p. | Číslo případu | Diagnóza    |        |  |
| 25 9                                      | 03.04.2020                                                              | NEMOCNICE STRAK         | ONICE, a.s.    | V.,            | - · ·       | Pozitivní      | Ano         |         |             |            | £             | B97.2       | Detail |  |
| 25 14                                     | 02.04.2020                                                              | Zdravotní ústav se sídl | lem v Ostravě  | Jarchin        | <b>E</b>    | Pozitivní      | Ne          |         |             | (m         | 202 66.       | B97.2       | Detail |  |
| 246,                                      | 02.04.2020                                                              | Slezská nemocnice v C   | Opavē          | E P            |             | Pozitivní      | Ano         | tarur - | • • • •     |            | 202000058     | B97.2       | Detail |  |
| 0.00                                      | 00.04.0000                                                              | Keninké na manina T.I   | D - 41         | M              |             | Den Hiran /    | A           |         |             |            | 2020          | 007.0       | Detail |  |

Filtrovat můžete na rozmezí dat odběrů, výsledku odběru a dalších polí. Textová pole vyhledávají zadaný filtrační text v daném sloupci i uprostřed slova nebo čísla.

Pokud je v ISIN vytvořen případ, kde se shoduje rodné číslo, máte v dalším sloupci uvedeno číslo případu a diagnózu případu. Potom budeme moct laboratorní žádanku přijmout, pokud daný případ spadá pod vaši KHS. Vše je dostupné z detailu.

#### 5 Detail laboratoře KHS

V detailu laboratorního vyšetření vidíte všechny údaje zadané laboratoří. Pokud existuje vytvořený případ v ISIN, je vidět obecné záhlaví s číslem případu jako první sekce.

Spadá-li navržený ISIN případ do vaši KHS, máte k dispozici tlačítko "Přijmout". Po přijetí jste přesměrování na detail daného případu.

V sekci laboratoř je nutné, abyste zaktualizovali Hlavní hlášenku dle vašeho rozhodnutí.

Je důležité **přijímat všechny laboratorní hlášenky**, pokud se vztahují k případu. Pokud přijmete jen jednu z několika, budou vám zůstávat stále k nabízení na přijmutí a seznam laboratoří bude více nepřehledný. V případě, že hlášenku přijmout nechcete, zvolte volbu "Nepoužít" a nebude se již více zobrazovat k nabízení.

Pakliže neexistuje k laboratorní hlášence případ, je možné ho prostřednictvím detailu laboratorního vyšetření založit. Tyto procesy budeme ještě aktualizovat a zlepšovat efektivnost.

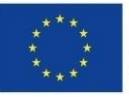

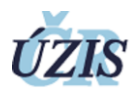

#### 6 Kontakty pacienta

U pacienta je důležité sledovat i kontakty a rovněž i ty, které jsou pozitivní. Proto v modrém formuláři vznikly v sekci Epid. šetření další 2 pole – Celkový počet potvrzených kontaktů a z toho počet pozitivních.

| List. epid. šetřer               | ní 2019-nCoV |                     |               |                          |                        |
|----------------------------------|--------------|---------------------|---------------|--------------------------|------------------------|
| Zjištěno v místě vstupu do země? |              | Datum zjištění      |               | Místo záchytu            |                        |
| Ne                               |              |                     |               |                          |                        |
| Epidemiologická                  | anamnéza     |                     |               |                          |                        |
| 0                                |              |                     |               |                          |                        |
| JIP                              | Ventilace    | Hospitalizace?      | Datum první   | Název zařízení           | Zařízení hospitalizace |
| N - Ne                           | N - Ne       | N - Ne              | hospitalizace |                          |                        |
|                                  |              |                     |               |                          |                        |
| Jaké oddělení                    |              | Zdravotní stav v do | bě hlášení    | Podpora dýchání          | Podpora dýchání jiná   |
|                                  |              | Nemocen, nemoc      | с рокгасије   | Bez podpory ventilace    |                        |
| Stav pacienta                    |              | Celkový počet potv  | rz. kontaktů  | Z toho počet pozitivních |                        |
| Lehký                            |              |                     |               |                          |                        |
|                                  |              |                     |               |                          |                        |

#### 7 Vyléčený pacient

Pokud je pacient uzdraven, je v modré hlášence vytvořena sekce "Vyléčen", kde jsou aktuálně položky:

- Uzdraven Ano, ne
- Datum 1. negativního vyšetření
- Datum 2. negativního vyšetření

Prosím vyplňujte daná co nejdříve, jakmile získáte ověřené výsledky.

#### 8 Úmrtí pacienta

Pokud pacient zemře, vyplňte prosím v červené hlášence Úmrtí – Ano a datum.